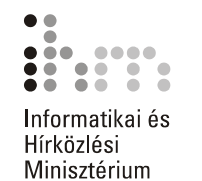

# Szövegszerkesztés Microsoft Word XP

Feladatgyűjtemény

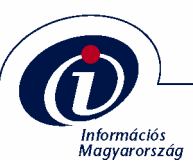

Útmutató a feladatok megoldásához:

- A feladatok megoldásához szükség van a Microsoft Word szövegszerkesztő programra.
- A megoldott feladatok elmentéséhez hozzon létre egy Word nevű almappát saját számítógépe háttértárán található Dokumentumok mappában!

# 1. FELADAT

A feladat elvégzéséhez a következő témakörök ismerete szükséges: A DOKUMENTUM NÉZETEI, DOKUMENTUM MEGNYITÁSA, DOKUMENTUM BEZÁRÁSA, MENTÉS MÁSKÉNT

A feladathoz szükséges állományok: FELADATOK\FORRASOK\CEGBEMUTATO.DOC

- Indítsa el a Word XP programot!
- Nyissa meg a CEGBEMUTATO.DOC állományt!
- Váltson át Nyomtatási kép nézetbe!
- Állítsa a nagyítást oldalszélességűre!
- Váltson át Normál nézetbe!
- Mentse el a dokumentumot weblap formátumban a háttértár DOKUMENTU-MOK\WORD mappájába CÉGBEMUTATÓ néven!
- Zárja be a programot!

## 2. FELADAT

A feladat elvégzéséhez a következő témakörök ismerete szükséges: A DOKUMENTUM NÉZETEI, ESZKÖZTÁRAK KEZELÉSE ÉS TESTRESZABÁSA, DOKU-MENTUM LÉTREHOZÁSA SABLON ALAPJÁN, MENTÉS JELSZÓVAL, DOKUMENTUM MEGNYITÁSA, DOKUMENTUM BEZÁRÁSA

- Indítsa el a Word XP programot!
- Hozzon létre egy új dokumentumot az Újszerű fax sablon alapján!
- Tekintse meg a dokumentumot Vázlat, majd Webes megjelenítés nézetben!
- Helyezze az eszköztárra az Ismétlés gombot!
- Mentse el jelszóval a dokumentumot a háttértár DOKUMENTUMOK\WORD mappájába FAX néven és zárja be a dokumentumot!

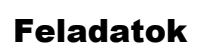

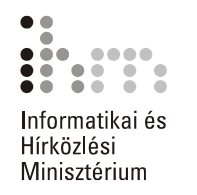

A feladat elvégzéséhez a következő témakörök ismerete szükséges: A DOKUMENTUM NÉZETEI, ESZKÖZTÁRAK KEZELÉSE ÉS TESTRESZABÁSA, DOKU-MENTUM LÉTREHOZÁSA SABLON ALAPJÁN, MENTÉS, DOKUMENTUM MEGNYITÁSA, DOKUMENTUM BEZÁRÁSA

- Készítsen önéletrajzot a Professzionális életrajz sablon alapján!
- Tekintse meg a dokumentumot Nyomtatási kép nézetben!
- Állítson be 75%-os nagyítást!
- Váltson át Normál nézetbe!
- Helyezze a Szokásos eszköztárra a Változat mentése gombot!
- Mentse el a dokumentumot a háttértár DOKUMENTUMOK\WORD mappájába ÉLET-RAJZ néven!
- Zárja be a dokumentumot!

#### 4. FELADAT

A feladat elvégzéséhez a következő témakörök ismerete szükséges: SZÖVEG BEVITELE, GÉPELT SZÖVEG MÓDOSÍTÁSA, SZÖVEGRÉSZEK KIJELÖLÉSE, EGYSZERŰ MŰVELETEK KIJELÖLT SZÖVEGRÉSZEKKEL, MŰVELETEK VISSZAVO-NÁSA, MENTÉS

 Gépelje be a következő szöveget! Ügyeljen arra, hogy a versszak egy bekezdés legyen!

József Attila: A Dunánál

A rakodópart alsó kövén ültem, néztem, hogy úszik el a dinnyehéj. Alig hallottam, sorsomba merülten, hogy fecseg a felszín, hallgat a mély. Mintha szívemből folyt volna tova, zavaros, bölcs és nagy volt a Duna.

- A vers címét állítsa csupa nagybetűre!
- Jelölje ki a versszak első két sorát, majd másolja a versszak végére!
- Vonja vissza a másolási műveletet!
- Mentse el a dokumentumot a háttértár DOKUMENTUMOK\WORD mappájába DUNÁ-NÁL néven!

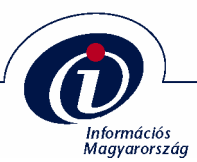

A feladat elvégzéséhez a következő témakörök ismerete szükséges: ALAPVETŐ SZÖVEGFORMÁTUMOK, FORMÁTUM MÁSOLÁSA, INICIÁLÉ

A feladathoz szükséges állományok: FELADATOK\FORRASOK\VERS.DOC

- Nyissa meg a VERS.DOC állományt!
- A költő nevére állítson be 18 pontos, félkövér, Kiskapitális, Arial betűtípust!
- A vers címét állítsa 14 pontos, félkövér, Times New Roman típusúra!
- A versben szereplő földrajzi nevekre állítson be kék színű, dőlt, Times New Roman betűtípust!
- Minden versszakhoz készítsen kétsoros süllyesztett iniciálét Times New Roman betűtípussal!
- Mentse el a dokumentumot eredeti nevén a háttértár DOKUMENTUMOK\WORD mappájába!

## 6. FELADAT

A feladat elvégzéséhez a következő témakörök ismerete szükséges: VÁLTOZÁSOK NYOMON KÖVETÉSE, SZÖVEGRÉSZEK KIJELÖLÉSE, EGYSZERŰ MŰ-VELETEK KIJELÖLT SZÖVEGRÉSZEKKEL, DOKUMENTUMABLAKOK HASZNÁLATA

A feladathoz szükséges állományok: FELADATOK\FORRASOK\CEGBEMUTATO.DOC

- Nyissa meg a CEGBEMUTATO.DOC állományt!
- Állítsa be, hogy a Word a dokumentumban végzett módosításokat nyomon kövesse!
- Ossza fel az ablakot két részre úgy, hogy az első ablaktáblában a dokumentum eleje, a másodikban a dokumentum vége legyen látható!
- Az első bekezdést mozgassa a dokumentum végére!
- A dokumentum elejére az idézőjelek nélkül gépelje be a következő szöveget: "A LIGHTHOUSE INGATLAN Kft. felépítésének és működésének bemutatása:"!
- Szüntesse meg az ablak felosztását!
- Tekintse meg a módosított dokumentumot Nyomtatási kép nézetben úgy, hogy mindkét oldal egyszerre látható legyen!
- Mentse el a dokumentumot tetszőleges néven a háttértár DOKUMENTUMOK\WORD mappájába!

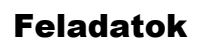

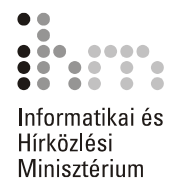

A feladat elvégzéséhez a következő témakörök ismerete szükséges: ALAPVETŐ SZÖVEGFORMÁTUMOK, SZEGÉLY ÉS MINTÁZAT, FELSOROLÁS ÉS SZÁMOZÁS

A feladathoz szükséges állományok: FELADATOK\FORRASOK\KOZMONDASOK.DOC

- A feladat elvégzéséhez nyissa meg a KOZMONDASOK.DOC állományt!
- A dokumentum 1. közmondásában állítson be Arial betűtípust, 16 pontos betűnagysággal, félkövér stílussal!
- A 2. közmondáson állítson be szilvakék betűszínt, húzza duplán alá a közmondást!
- A 3. közmondás első szavát állítsa 14 pontos nagyságúra, majd a közmondást állítsa árnyékolt formátumúra!
- A 4. közmondáson állítsa be a betűk közötti távolságot 4 ponttal ritkítottra, és a betűk írásmódja legyen 3 ponttal süllyesztett!
- Emelje ki az 5. közmondást fényeszöld színnel.!
- Szúrjon be a 6. közmondásba egy "♥" szimbólumot, majd állítsa a nagyságát 22 pontosra, színét pedig pirosra!
- A következő 3 sort igazítsa jobbra zártra!
- A 2. közmondás formátumát másolja a 10. közmondásra!
- Állítson be duplavonalas, indigókék, 1,5 pont vastagságú szegélyt a 11-13. közmondások köré. A jobb oldali behúzás mértéke 8 cm legyen!
- A 14-16. közmondásokat igazítsa középre!
- Állítson be felsorolást az utolsó 4 közmondásra! Felsorolásjelként használja a > szimbólumot!
- Állítson be oldalszegélyt a teljes dokumentum körül! Az oldalszegély faliórákat tartalmazó kép legyen, 16 pontos vonalvastagsággal!
- Mentse el a dokumentumot eredeti nevén saját számítógépe háttértárának DOKUMENTUMOK\WORD mappájába!

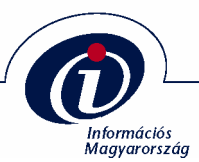

A feladat elvégzéséhez a következő témakörök ismerete szükséges: ALAPVETŐ SZÖVEGFORMÁTUMOK, FORMÁTUM MÁSOLÁSA, SZEGÉLY ÉS MINTÁZAT, FELSOROLÁS ÉS SZÁMOZÁS

A feladathoz szükséges állományok: FELADATOK\FORRASOK\HIRDETES.DOC

- Készítsen álláshirdetést a következő lépéseket követve!
- Nyissa meg a HIRDETES.DOC állományt!
- Állítsa be a hirdetés első sorának betűformátumát piros színű, 18 pontos, félkövér, Arial típusúra, majd igazítsa középre!
- Az első sor után állítson be 24 pontos térközt!
- Állítson be 14 pontos, félkövér, Kiskapitális betűformátumot a cég nevére!
- A munkakör megnevezését állítsa 16 pontos, félkövér stílusúra, majd rendezze középre! A munkakör megnevezése előtt állítson be 12 pontos térközt!
- Az "Elvárásaink" és az "Amit kínálunk" sorokat állítsa félkövér betűstílusúra!
- Az "Elvárásaink" és az "Amit kínálunk" sorok után állítson be automatikus térközt!
- Az elvárásokra állítson be felsorolást! Felsorolásjelként használja a > szimbólumot!
- A kínálatnál állítson be olyan felsorolást, ahol felsorolásjelként a 
  szimbólum szerepel!
- Keretezze be a hirdetést duplavonallal, árnyékos stílusban!
- Mentse el a hirdetést a háttértár DOKUMENTUMOK\WORD mappájába ÁLLÁS néven!

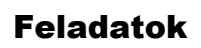

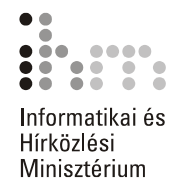

A feladat elvégzéséhez a következő témakörök ismerete szükséges: ÚJ TÁBLÁZAT LÉTREHOZÁSA, KIJELÖLÉS ÉS MOZGÁS A TÁBLÁZATBAN, CELLÁK EGYESÍTÉSE, CELLÁK MÓDOSÍTÁSA, TÁBLÁZATOK FORMÁTUMOZÁSA

- Készítsen táblázatot a következő lépések alapján!
- A táblázat sorainak a száma legyen hét, oszlopainak száma pedig kettő!
- A táblázat első sorában egyesítse a cellákat, majd gépelje be a "Magyar királyok" címet!
- A táblázat első sorának kitöltő színe legyen indigókék, a táblázat rácsvonalait pedig állítsa duplavonalas, indigókék formátumúra!
- Állítsa a cím betűformátumát fehér színű, 16 pontos, félkövér, Arial típusúra, majd igazítsa középre!
- A táblázat második sorának első cellájába gépelje be a "Király neve", második cellájába pedig az "Uralkodásának ideje" feliratokat!
- A feliratok formátumát állítsa ibolyaszínű, 14 pontos, félkövér dőlt, Arial típusúra, majd igazítsa cellán belül vízszintesen és függőlegesen középre!
- A táblázat első oszlopát töltse fel a következő nevekkel:
  I. István, I. Károly, Nagy Lajos, Hunyadi Mátyás, II. Lajos!
- A táblázat második oszlopába gépelje be uralkodása idejét a következő sorrendben: (1001-1038), (1308-1342), (1342-1382), (1458-1490), (1516-1526)!
- Állítsa az oszlopok elemeinek betűformátumát 14 pontos, félkövér, Times New Roman típusúra!
- Igazítsa cellán belül a "Király neve" oszlop elemeit balra és középre, az "Uralkodásának ideje" oszlop elemeit pedig vízszintesen és függőlegesen középre!
- Állítsa be a táblázat méretét 70%-osra!
- Mentse el a dokumentumot a háttértár DOKUMENTUMOK\WORD mappájába KIRÁ-LYOK néven!

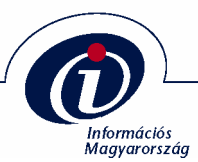

A feladat elvégzéséhez a következő témakörök ismerete szükséges: ÚJ TÁBLÁZAT LÉTREHOZÁSA, KIJELÖLÉS ÉS MOZGÁS A TÁBLÁZATBAN, CELLÁK EGYESÍTÉSE, CELLÁK MÓDOSÍTÁSA, TÁBLÁZATOK FORMÁTUMOZÁSA

- Készítsen táblázatot a következő lépések alapján!
- A táblázat sorainak száma legyen nyolc, oszlopainak száma pedig kettő!
- A táblázat első sorában egyesítse a cellákat, majd gépelje be a "Kémiai Vegyületek" címet!
- Állítsa a cím betűformátumát kék színű, 18 pontos, félkövér, Kiskapitális, Arial típusúra, majd igazítsa középre!
- A táblázat második sorának első cellája tartalmazza a "Vegyület neve", második cellája pedig a "Képlete" feliratokat!
- A feliratok formátumát állítsa piros színű, 14 pontos, félkövér dőlt, Kiskapitális, Arial típusúra, majd igazítsa középre!
- A táblázat első oszlopát töltse fel a következő nevekkel: Kénsav, Víz, Konyhasó, Sósav, Szóda, Mészkő!
- A táblázat második oszlopába gépelje be a vegyületek vegyjeleit a következő sorrendben:
  - H<sub>2</sub>SO<sub>4</sub>, H<sub>2</sub>O, NaCl, HCl, NaCO<sub>3</sub>, CaCO<sub>3</sub>!
- Állítsa az oszlopok elemeinek betűformátumát 14 pontos, félkövér, Times New Roman típusúra, majd igazítsa az egyes elemeket cellán belül vízszintesen balra, függőlegesen középre!
- Állítsa be a táblázat méretét az eredeti méret 50%-ára!
- Állítsa a táblázat első sorának hátterét halványkék színűre!
- Mentse el a dokumentumot a háttértár DOKUMENTUMOK\WORD mappájába TÁBLÁ-ZAT néven!

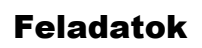

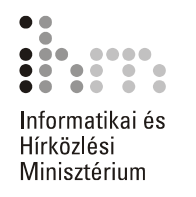

A feladat elvégzéséhez a következő témakörök ismerete szükséges: HASÁBFORMÁTUM BEÁLLÍTÁSA, HASÁBOK KÉZI TÖRDELÉSE

A feladathoz szükséges állományok: FELADATOK\FORRASOK\HASABOK.DOC

- Nyissa meg a HASABOK.DOC állományt!
- Állítsa a dokumentum szövegét kéthasábos formátumúra!
- A hasábok szélességét állítsa 7,3 cm nagyságúra, a hasábok között adjon meg 1,4 cm–es térközt!
- Állítson be választóvonalat a hasábok közé!
- Módosítsa a hasábok tördelését úgy, hogy a második hasáb új mondattal kezdődjön!
- A kéthasábos szövegrész igazítása legyen sorkizárt!
- Az utolsó bekezdést állítsa egyhasábos formátumúra!
- A második bekezdés előtt hagyjon ki egy üres sort!
- Mentse el a dokumentumot a háttértár DOKUMENTUMOK\WORD mappájába HASÁB néven!

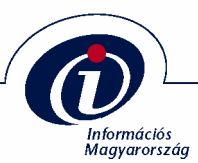

A feladat elvégzéséhez a következő témakörök ismerete szükséges: TABULÁTORÜTKÖZŐK BEÁLLÍTÁSA, VONALZÓ HASZNÁLATA TABULÁTORÜTKÖZŐ BEÁLLÍTÁSÁHOZ, SZEGÉLY ÉS MINTÁZAT

- Készítsen megrendelőlapot a következő lépések alapján!
- Gépelje be a "Megrendelőlap" szöveget, a formátumát állítsa 16 pontos, félkövér, Times New Roman típusúra és igazítsa középre!
- A megrendelőlap tartalmazza a következő adatokat: Megrendelt áru: Megrendelő neve: Értesítési címe: Telefonszáma: Megrendelés dátuma:
- A megrendelőlapon szereplő megnevezések formátumát állítsa 12 pontos, félkövér dőlt, Times New Roman típusúra!
- Az adatok beírásának helyét a sor végéig pontozza ki!
- Készítsen keretet a megrendelőlap köré! A keret vonalvastagsága legyen 2 1/4 pont!
- Mentse el a dokumentumot a háttértár DOKUMENTUMOK\WORD mappájába MEGRENDELŐ néven!

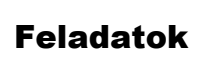

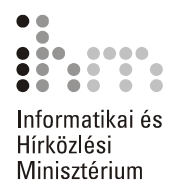

A feladat elvégzéséhez a következő témakörök ismerete szükséges: TÁBLÁZATOK, TÁBLÁZATOK FORMÁTUMOZÁSA, CELLÁK MÓDOSÍTÁSA, CELLÁK FELOSZTÁSA ÉS EGYESÍTÉSE, SZÖVEG TÁBLÁZATTÁ ALAKÍTÁSA, BETŰFORMÁTU-MOK, BEKEZDÉSFORMÁTUMOK, OLDALSZEGÉLY KÉSZÍTÉSE, SZEGÉLY ÉS MINTÁZAT

A feladathoz szükséges állományok: FELADATOK\FORRASOK\ELADO INGATLANOK LISTAJA.DOC

- A feladat elvégzéséhez az ELADO INGATLANOK LISTAJA.DOC állományt kell megnyitni.
- A dokumentumban található teljes szöveget táblázattá kell formázni. A táblázatnak 4 oszlopa legyen, a cellahatároló jel tabulátorjel.
- Egyesítse a táblázat első sorának celláit!
- Az első sorban lévő szöveget igazítsa középre! A szöveg formátuma legyen félkövér, 16 pontos.
- A második sor celláiban lévő szövegek formátuma félkövér.
- Az első oszlop harmadik cellájától lefelé a szövegek formátuma félkövér és dőlt.
- Az első sor mintázata 30%-os szürke, a második sor mintázata 10%-os szürke legyen.
- Állítsa be a teljes táblázat vonalvastagságát 1,5 pontosra!
- Az Irányár cellában található forint értékeket igazítsa vízszintesen és függőlegesen is a cella közepére.
- Állítsa be, hogy a táblázat első két sora ismétlődjön meg minden oldal tetején!
- Az utolsó oszlopot állítsa be olyan szélességűre, hogy az összegek egy sorban elférjenek!
- Állítsa be, hogy a táblázat sorain belül ne legyen oldaltörés!
- Állítsa be a megformátumozott dokumentumban látható mintájú oldalszegélyt!

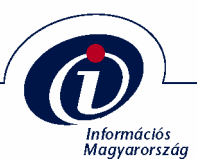

A feladat elvégzéséhez a következő témakörök ismerete szükséges: SZEGÉLY ÉS MINTÁZAT, ÉLŐFEJ ÉS ÉLŐLÁB KÉSZÍTÉSE

A feladathoz szükséges állományok: FELADATOK\FORRASOK\INGATLAN.DOC

- Nyissa meg az INGATLAN.DOC állományt!
- Készítsen az ismertetőhöz élőfejet és élőlábat a következő lépések alapján!
- Az élőfejben a kép mellett szerepeljen a "LIGHTHOUSE INGATLAN Kft." felirat, amelynek betűformátuma legyen 14 pontos, Arial Black típusú és balra igazított!
- Állítson be 1 1/2 pont vastagságú alsó szegélyvonalat a kép alatt!
- A szegélyvonal alá jobbra igazítva gépelje be az iroda adatait: 1221 BUDAPEST, GÉBER U.21. Tel.: 302-3654, 302-3655 Fax.: 302-3660
- Állítsa az iroda adatainak betűformátumát 10 pontos, félkövér, Arial típusúra!
- Állítsa be az élőlábban az aktuális dátumot középre igazítva!
- Állítson be 1 1/2 pont vastagságú alsó szegélyvonalat a dátum fölé!
- Tekintse meg a dokumentumot Nyomtatási kép nézetben!

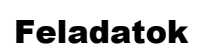

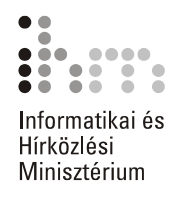

A feladat elvégzéséhez a következő témakörök ismerete szükséges: SZEGÉLY ÉS MINTÁZAT, ÉLŐFEJ ÉS ÉLŐLÁB KÉSZÍTÉSE

A feladathoz szükséges állományok: FELADATOK\FORRASOK\MESE.DOC

- Nyissa meg a MESE.DOC állományt!
- Készítsen élőfejet és élőlábat a dokumentumhoz!
- Az élőfej tartalmazza a következő szöveget: Mátyás király és az igazmondó juhász
- Az élőfej szövegének betűformátuma legyen sötétkék színű, 16 pontos, félkövér dőlt, Arial típusú, balra igazított!
- Állítson be duplavonalas alsó szegélyvonalat az élőfejben!
- Az élőláb tartalmazza a "Magyar Népmese" szöveget balra igazítva!
- Szúrjon be oldalszámot kész szövegként!
- Állítson be 1 1/2 pont vastagságú szegélyvonalat az élőláb szövege fölé!
- Mentse el a dokumentumot a háttértár DOKUMENTUMOK\WORD mappájába MESE néven!

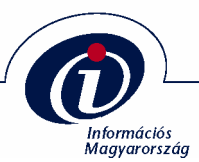

A feladat elvégzéséhez a következő témakörök ismerete szükséges: BETŰFORMÁTUM, BEKEZDÉSFORMÁTUM, KIJELÖLÉS, FELSOROLÁS ÉS SZÁMOZÁS, RAJZOBJEKTUMOK HASZNÁLATA

A feladathoz szükséges állományok: FELADATOK\FORRASOK\FOZELEK.DOC

- Nyissa meg a FOZELEK.DOC dokumentumot!
- A "Főzelékek" főcím betűtípusa legyen Arial típusú, 20 pontos betűnagyságú, pávakék betűszínnel és félkövér betűstílussal.
- A "Zöldborsófőzelék" szöveg legyen Arial típusú, 18 pontos betűnagyságú, félkövér és dőlt.
- A két felirat között hagyjon ki egy sort!
- A "Hozzávalók:" feliratnál állítson be félkövér, aláhúzott betűstílust!
- A "Hozzávalók:" felirat előtt hagyjon egy üres sort!
- Az összetevők esetében kapcsoljon be felsorolást! Minden összetevő előtt pipa jel álljon.
- Az összetevők és az elkészítési mód között hagyjon ki egy sort!
- Állítsa be a bekezdés első sorának behúzását 0,5 cm nagyságúra!
- A bekezdés igazítását állítsa balra zártra!
- A felsorolás mellé illesszen be egy szövegdobozt, melynek kitöltő színe 25%-os szürke, vonalszíne fekete, 3 pont vastagságú tömör, dupla vonalstílusú!
- A szövegdobozhoz rendeljen fekete színű, 6-os árnyékstílusú árnyékot!
- A szövegdoboz tartalmazza a "A zöldborsófőzelék vitaminokban gazdag és könnyen emészthető" szöveget, amely fekete betűszínű, 12 pontos, Times New Roman betűtípusú és a szövegdoboz közepére rendezett.
- Mentse el a dokumentumot a háttértár DOKUMENTUMOK\WORD mappájába FŐZE-LÉK néven!

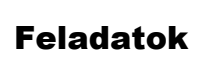

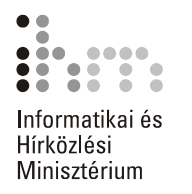

A feladat elvégzéséhez a következő témakörök ismerete szükséges: BETŰFORMÁTUMOK, BEKEZDÉSFORMÁTUMOK, FELSOROLÁS ÉS SZÁMOZÁS, HASÁBOK, KÉPEK ÉS RAJZOBJEKTUMOK, ÉLŐFEJ ÉS ÉLŐLÁB, SZEGÉLY ÉS MINTÁ-ZAT

A feladathoz szükséges állományok: FELADATOK\FORRASOK\SUTEMENY.DOC

- Nyissa meg a SUTEMENY.DOC dokumentumot!
- A "Rigó Jancsi" szövegrészt állítsa Arial betűtípusúra, 18 pontos betűnagysággal és félkövér stílussal!
- A név és a hozzávalók között hagyjon egy üres sort!
- A "Hozzávalók" szövegrészt állítsa félkövér, aláhúzott stílusúra!
- A "Töltelék", valamint a "Bevonat" feliratokat húzza alá!
- Rendezze 3 hasábosra a Hozzávalókat, Tölteléket, Bevonatot és a hozzájuk tartozó szövegrészeket!
- A "Töltelék" és "Bevonat" feliratok egy sorral lejjebb kerüljenek a "Hozzávalók" felirathoz képest.
- A Töltelék és a Bevonat összetevőinél állítson be felsorolást. Minden összetevő előtt tömött kör álljon!
- A hasábok után hagyjon egy üres sort!
- Az elkészítési mód mindkét bekezdésének margótól mért behúzása legyen 0,5 cm.
- Állítsa a teljes szöveg igazítását sorkizártra!
- Állítson be élőfejet, mely a "Sütemények" feliratot középre igazítva tartalmazza, majd húzza alá 1,5 pont vastagságú vonallal, amely 6 pontnyi távolságra van a felirattól!
- Állítson be élőlábat, mely az aktuális dátumot tartalmazza középre igazítva!
- Szúrjon be a dokumentum végére egy, a témához kapcsolódó képet a ClipArtból!

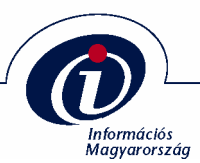

A feladat elvégzéséhez a következő témakörök ismerete szükséges: TÁBLÁZATOK, KÖRLEVÉL KÉSZÍTÉSE, EGYSZERŰ MŰVELETEK KIJELÖLT SZÖVEGRÉSZEKKEL, DOKUMENTUMABLAKOK HASZNÁLATA, BETŰFORMÁTUMOK, ÉLŐFEJ ÉS ÉLŐLÁB, TABULÁTOROK

A feladathoz szükséges állományok: FELADATOK\FORRASOK\ERTESITO.DOC

- Készítsen körlevelet a következő lépések alapján.!
- A feladat végrehajtásának első lépéseként készítsen egy táblázatot, amely az alábbi adatokat tartalmazza:

| Név             | Ingatlan típus | Alapterület | lrányár |
|-----------------|----------------|-------------|---------|
| Kovács Béla     | családi ház    | 145         | 29,45   |
| Tóth János      | ikerház        | 120         | 19,5    |
| Horváth Gáborné | családi ház    | 190         | 39      |
| Kiss Géza       | társasház      | 85          | 16,5    |
| Takács Dénes    | ikerház        | 110         | 21      |

- Az elkészült táblázatot mentse el INGATLAN ADATOK néven!
- A törzsdokumentum elkészítéséhez használja a Körlevél varázslót, ahol törzsdokumentumként egy üres dokumentumot állítson be. Adatforrásnak nyissa meg az INGATLAN ADATOK.DOC fájlt!
- A törzsdokumentum formátumozatlan szövegét az ERTESITO.DOC dokumentum tartalmazza. Nyissa meg ezt a dokumentumot, és másolja át a teljes tartalmát az üres törzsdokumentumba!
- Értelemszerűen szúrja be a szövegbe az adatmezőket a megfelelő helyekre, betűformátumukat állítsa félkövérre!
- A "Budapest" szöveg után szúrjon be egy automatikusan frissülő dátum mezőt!
- A dokumentum végén tabulátorütköző segítségével készítsen aláírást!
- Utolsó lépésként az Egyesítés funkció segítségével hozza létre az értesítőket egy új dokumentumban!

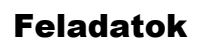

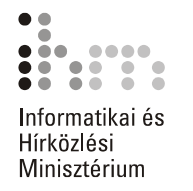

A feladat elvégzéséhez a következő témakörök ismerete szükséges: ALAPVETŐ SZÖVEGFORMÁTUMOK, SZEGÉLY ÉS MINTÁZAT, TABULÁTOROK HASZNÁLATA

A feladathoz szükséges állományok: FELADATOK\FORRÁSOK\PLAKAT.DOC

- Készítsen színházi plakátot a következő lépéseket követve!
- Nyissa meg a PLAKAT.DOC állományt!
- Állítsa be a plakát első sorának betűformátumát 14 pontos, félkövér, dőlt, Times New Roman típusúra, majd igazítsa balra zártra!
- Az első sor után állítson be 24 pontos sorközt!
- Állítson be 18 pontos, ibolyaszínű, félkövér, dőlt, Franklin Gothic Medium típusú betűformátumot a szerző nevére, majd igazítsa középre!
- A darab címét állítsa 26 pontos, sötétkék színű, félkövér, Georgia típusúra, majd rendezze középre. A cím előtt állítson be 18 pontos sorközt!
- A cím alatti sorra állítson be 14 pontos, Arial Narrow típusú, félkövér betűformátumot! A szöveg előtt állítson be 6 pontos térközt és legyen középre igazított!
- A "Szereplők:" szövegre állítson be 12 pontos, félkövér, Franklin Gothic Medium típusú betűformátumot, majd húzza be a bal margótól 1 cm-re!
- A szereposztás sorait húzza be a bal margótól 1,5 cm távolságra, majd a szerepek és a szereplők közötti részt töltse ki pontozott vonallal úgy, hogy a sor vége 14,5 cm-nél érjen véget!
- Az "és még sokan mások…" szövegrészt igazítsa középre!
- A darabismertető szövegre állítson be 12 pontos, félkövér, Georgia betűformátumot és igazítsa középre!
- A darabismertető szöveg előtt állítson be 42 pontos sorközt!
- A "Rendezte" és "Producer" szövegekre állítson be 12 pontos, félkövér, Franklin Gothic Medium típusú betűformátumot, igazítsa középre, és a "Rendezte" sor előtt állítson be 24 pontos sorközt!
- Az utolsó sorban az időt állítsa a következő formátumra: 16<sup>00</sup>, majd igazítsa a szöveget középre!
- Keretezze be az oldalt tetszőleges stílusú, kék színű vonallal!
- Mentse el a plakátot a háttértár DOKUMENTUMOK\WORD mappájába PLAKÁT néven!

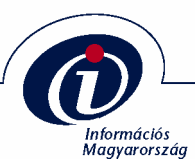

A feladat elvégzéséhez a következő témakörök ismerete szükséges: SABLONOK HASZNÁLATA, SABLON MÓDOSÍTÁSA

- Készítsen egyedi jelentéssablont egy meglévő sablon módosításával!
- Nyissa meg a Modern jelentés sablont!
- A címlapon módosítsa a cég nevét "Cserszömörce Kft." névre, amelynek betűformátuma legyen sötétvörös, 30 pontos, félkövér, Times New Roman típusú!
- A jelentés címét módosítsa "Üzletkötések Marketingterv" címre, majd betűformátumát állítsa sötétkék, 36 pontos, Times New Roman típusúra!
- A jelentés alcíme a következő legyen: Tervezet a 2002-es év üzletkötéseire
- Az alcím formátumát állítsa 20 pontos, dőlt Times New Roman típusúra!
- A jelentés első oldalán a jelentés címe és alcíme egyezzen meg a Címlapon szereplő címmel és alcímmel! A címsorok betűszínét állítsa sötét pávakék színűre!
- A "Táblázat módosítása" bekezdés címét állítsa a többi címsorral egyező formátumra!
- A élőlábba szúrjon be oldalszámot kész szövegként, középre igazítva!
- Mentse el sablonként a dokumentumot más néven!

#### 21. FELADAT

A feladat elvégzéséhez a következő témakörök ismerete szükséges: VÁZLAT NÉZET HASZNÁLATA, TÁRGYMUTATÓ KÉSZÍTÉSE, TÁRGYMUTATÓ BESZÚRÁSA

A feladathoz szükséges állományok: FELADATOK\FORRASOK\TARGYMUTATO.DOC

- Nyissa meg a TARGYMUTATO.DOC állományt!
- Készítsen tárgymutató bejegyzéseket a dokumentum következő szavaihoz: közönséges, kicsorgó, leveleket, sarjhajtásokról, vértisztító, virágzata
- A feladat már tartalmaz néhány korábban elkészített bejegyzést.
- Szúrjon be az első oldalon található kép után egy két hasábos, magyar nyelvű, felsorolás formátumú tárgymutatót!
- Mentse el a dokumentumot a háttértár DOKUMENTUMOK\WORD mappájába TÁRGY-MUTATÓ néven!

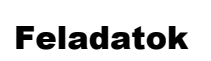

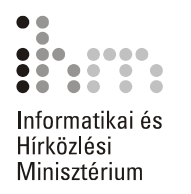

A feladat elvégzéséhez a következő témakörök ismerete szükséges: BETŰFORMÁTUMOK, BEKEZDÉSFORMÁTUMOK, HASÁBOK, KÉPEK ÉS RAJZ-OBJEKTUMOK, RAJZOBJEKTUMOK HASZNÁLATA, ÉLŐFEJ ÉS ÉLŐLÁB, SZEGÉLY ÉS MINTÁZAT, OLDALBEÁLLÍTÁS, SZEGÉLY ÉS MINTÁZAT, OLDALSZEGÉLY KÉSZÍTÉSE, OLDALTÖRÉSEK

A feladathoz szükséges állományok: FELADATOK\FORRASOK\GYOGYNOVENY PATIKA.DOC

FELADATOK\KEPEK\ANIZS.GIF, ALOE.GIF

- A feladat elvégzéséhez nyissa meg a GYOGYNOVENY PATIKA.DOC állományt!
- Állítsa a teljes dokumentum tájolását fekvőre!
- A teljes dokumentum legyen négy hasábos, a hasábok közé állítsa be a választóvonalat.
- A dokumentumba szúrja be az ANIZS.GIF és az ALOE.GIF képeket a kijelölt helyekre!
- A többsoros bekezdések legyenek sorkizártak.
- A "Felhasznált rész:", "Ánizs szinonim nevei:", "Aloé szinonim nevei:" szövegrészek betűformátuma legyen félkövér.
- A növények nevei kivételével állítsa a teljes szöveg méretét 14 pont nagyságúra!
- Az "Ánizs" és az "Aloé" szövegrészek középre zártak, betűtípusuk Arial Black, betűméretük 26 pontos, betűszínűk ibolyaszín, a betűk árnyékoltak.
- A növények idegen nevei középre zártak, betűtípusuk Arial, dőlt, 10 pont nagyságúak és a betűszínük sötétkék.
- Készítsen a dokumentumnak élőfejet és élőlábat!
- Az élőfej tartalmazza a "Gyógynövény Patika" szöveget. A szöveg betűformátumai a következők legyenek: Arial Black, 14 pont méret, Kiskapitális és a betűszín sötétzöld.
- Állítson be egy alsó szegélyvonalat, melynek vastagsága 3 pontos, színe sötétvörös!
- Az élőláb tartalmazzon egy jobbra zárt automatikus oldalszámozás mezőt, melynek betűtípusa Arial Black és 14 pontos méretű.
- Az első oldal elé szúrjunk be egy új üres oldalt!
- Állítsa be, hogy az első oldalnak ne legyen élőfeje és élőlába!
- A hasábok számát állítsa vissza egyre ebben a szakaszban!
- Az első oldalnak állítson be oldalszegélyt, aminek a vastagsága legyen 31 pontos, világoszöld színű! A keret mintája virágos.
- A címoldalra szúrjon be a ClipArtból egy a témának megfelelő képet!
- Nagyítsa fel, és helyezze az oldal közepére!

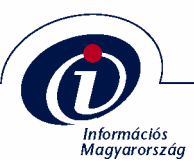

- A kép alá rajzoljon egy szalagot, majd méretezze értelemszerűen!
- A szalag kitöltő színét állítsa világoszöldre, a vonal legyen sötétkék, szimpla, 0,5 pont vastagságú!
- A szalagnak állítsa be az Árnyékstílus 6 stílusú árnyékot!
- Készítsen egy WordArt szöveget, melynek tartalma legyen "GYÓGYNÖVÉNY PATIKA"!
- A WordArt szöveget méretezze és formátumozza úgy, hogy illeszkedjen a szalagra!

A feladat elvégzéséhez a következő témakörök ismerete szükséges: BORÍTÉKOK CÍMZÉSE, CÍMKÉK KÉSZÍTÉSE, OLDAL BEÁLLÍTÁSA, NYOMTATÁS

- Címezzen meg egy borítékot!
- Címzettként tüntesse fel a következőket: Nagy Miklós Budapest Múzeum u. 10. 1089
- Feladónak adja meg a következőket: Kis Ede Budapest Virág tér 2. 1167
- A boríték méretét állítsa B6-os méretűre!
- Nyomtassa ki a borítékot címzéssel felfelé állított adagolás móddal, kézi papíradagolással!

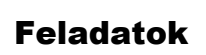

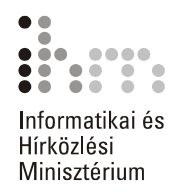

A feladat elvégzéséhez a következő témakörök ismerete szükséges: VÁLTOZÁSOK NYOMON KÖVETÉSE, KERESÉS ÉS CSERE SZÖVEGRÉSZBEN

A feladathoz szükséges állományok: FELADATOK\FORRASOK\MESE.DOC

- Nyissa meg a MESE.DOC állományt!
- Állítsa be a Változások nyomon követése funkciót!
- A dokumentum első oldalán keresse meg az összes önállóan előforduló "én" szót, majd cserélje ki őket a "magam" szóra!

# **REPRODUKCIÓS FELADATOK**

#### 25. FELADAT

- Gépelje be és formátumozza meg a szöveget úgy, hogy a mintához leginkább hasonlítson!
- A minta állomány a FELADATOK\FORRASOK\JUPITER.PDF helyen érhető el.
- A feladathoz szükséges képet a FELADATOK\KEPEK mappában JUPITER.GIF néven találja!

#### 26. FELADAT

- Gépelje be és formátumozza meg a szöveget úgy, hogy a mintához leginkább hasonlítson!
- A minta állomány a FELADATOK\FORRASOK\INGATLANKOZVETITESI MEGBI-ZAS.PDF helyen érhető el.

#### 27. FELADAT

- Gépelje be és formátumozza meg a szöveget úgy, hogy a mintához leginkább hasonlítson!
- A minta állomány a FELADATOK\FORRASOK\JELENTKEZESI LAP.PDF helyen érhető el.

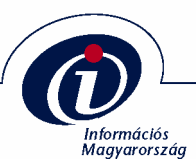

- Gépelje be és formátumozza meg a szöveget úgy, hogy a mintához leginkább hasonlítson!
- A minta állomány a FELADATOK\FORRASOK\MEGHIVO.PDF helyen érhető el.

## 29. FELADAT

- Nyissa meg a FELADATOK\FORRASOK\SZAKACSKONYV.DOC állományt, és formátumozza a szöveget úgy, hogy a mintához leginkább hasonlítson!
- A minta állomány a FELADATOK\FORRASOK\SZAKACSKONYV.PDF helyen érhető el.
- A szakácskönyvet A5-ös lapméretben készítse el!
- A feladathoz szükséges képeket a FELADATOK\KEPEK mappában VACSORA.WMF valamint SZAKACS.WMF néven találja.
- A címfeliratot a WordArt segítségével készítse el!
- Az ételfajták és az ételek neveinek formátumozásakor használja a Word beépített címsor stílusait!
- Figyeljen arra, hogy a fejezetcímek mindig páratlan oldalon kezdődjenek!
- Az oldalszámokat díszítő szimbólumok a Wingdings betűkészletben találhatók!
- Készítsen tartalomjegyzéket a dokumentumban található címsorok alapján!

#### **30. FELADAT**

- Gépelje be és formátumozza a szöveget úgy, hogy a mintához leginkább hasonlítson!
- A minta állomány a FELADATOK\FORRASOK\UTAZAS.PDF helyen érhető el.
- A feladathoz szükséges képeket a FELADATOK\KEPEK mappában EMBLEMA.WMF, TENGERPART.BMP valamint HAJO.BMP néven találja.

## 31. FELADAT

- Gépelje be és formátumozza a szöveget úgy, hogy a mintához leginkább hasonlítson!
- A minta állomány a FELADATOK\FORRASOK\LAKASBERLET.PDF helyen érhető el.